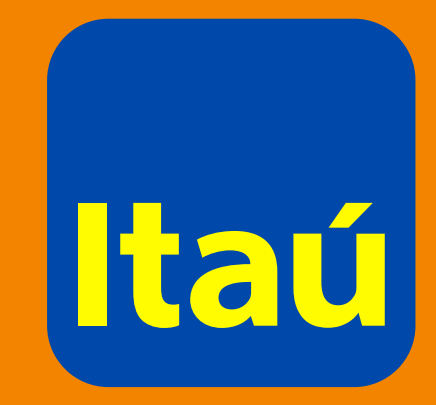

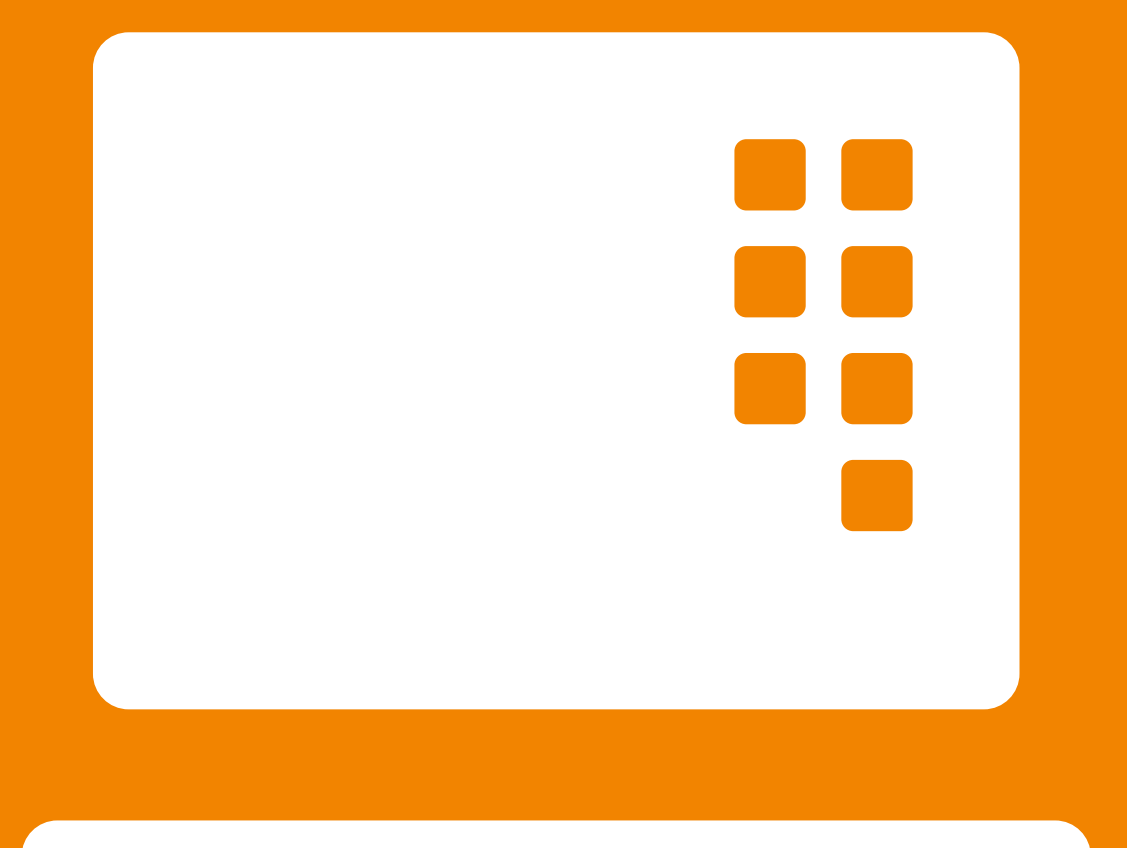

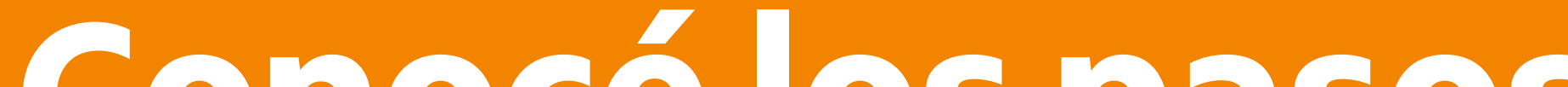

Conoce los pasos para realizar el aumento transitorio de límite de crédito de tu tarjeta en la web

#### 1. Ingresá en itau.com.uy > tarjetas de crédito > ver más

#### 2. Cliqueá en aumento de límite transitorio.

| Inicio                                         | Productos y<br>servicios            | <b>Volar</b><br>10.017 millas |                                  |                                                |
|------------------------------------------------|-------------------------------------|-------------------------------|----------------------------------|------------------------------------------------|
| Inicio > Tarjetas de Cr<br>Tarjetas de Crédito | édito<br><b>o - visa</b>            |                               |                                  |                                                |
| HODD DODD DODD DODD<br>ANTONIO COUTUNEO        | VISA - **** 1234<br>Tarjeta Titular | 4 María Suárez                | \$                               | Ver estado de cuenta<br>Seguí tu tarjeta Nuevo |
| Nombre<br>María                                | <b>Apel</b><br>Suá                  | lidos<br>rez                  | Fecha de cierre<br>05-12-22      | Fecha de vencimiento actual<br>19-12-22        |
| Límite de crédito en<br>0,00                   | pesos Lími<br>0,00                  | te de crédito en dólares      | Saldo al cierre en pesos<br>0,00 | Saldo al cierre en dólares<br>0,00             |

Servicios disponibles para la tarjeta \*\*\*\* 1234

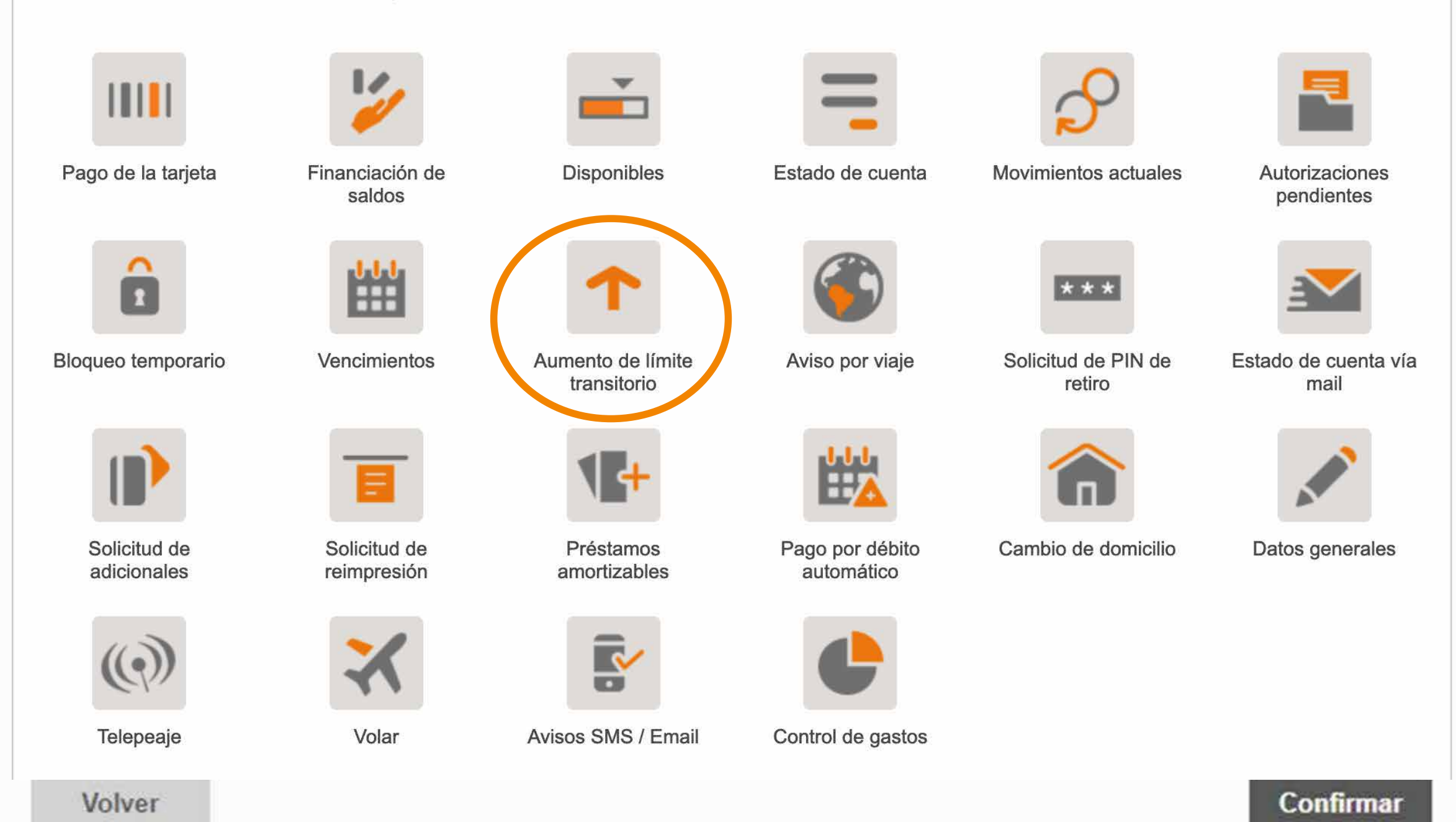

#### **3.** Completá los campos que están vacíos e ingresá el aumento de límite que deseás solicitar.

| roductos y<br>ervicios  | Volar<br>10.017 millas                                                        |
|-------------------------|-------------------------------------------------------------------------------|
| to<br>de límite de cróc | lito                                                                          |
|                         | 110                                                                           |
|                         | <b>—</b>                                                                      |
|                         | Comprobante                                                                   |
|                         |                                                                               |
| MARIA SUÁREZ            |                                                                               |
| 12345678                |                                                                               |
|                         |                                                                               |
|                         |                                                                               |
|                         | roductos y<br>ervicios<br>to<br>de límite de créc<br>MARIA SUÁREZ<br>12345678 |

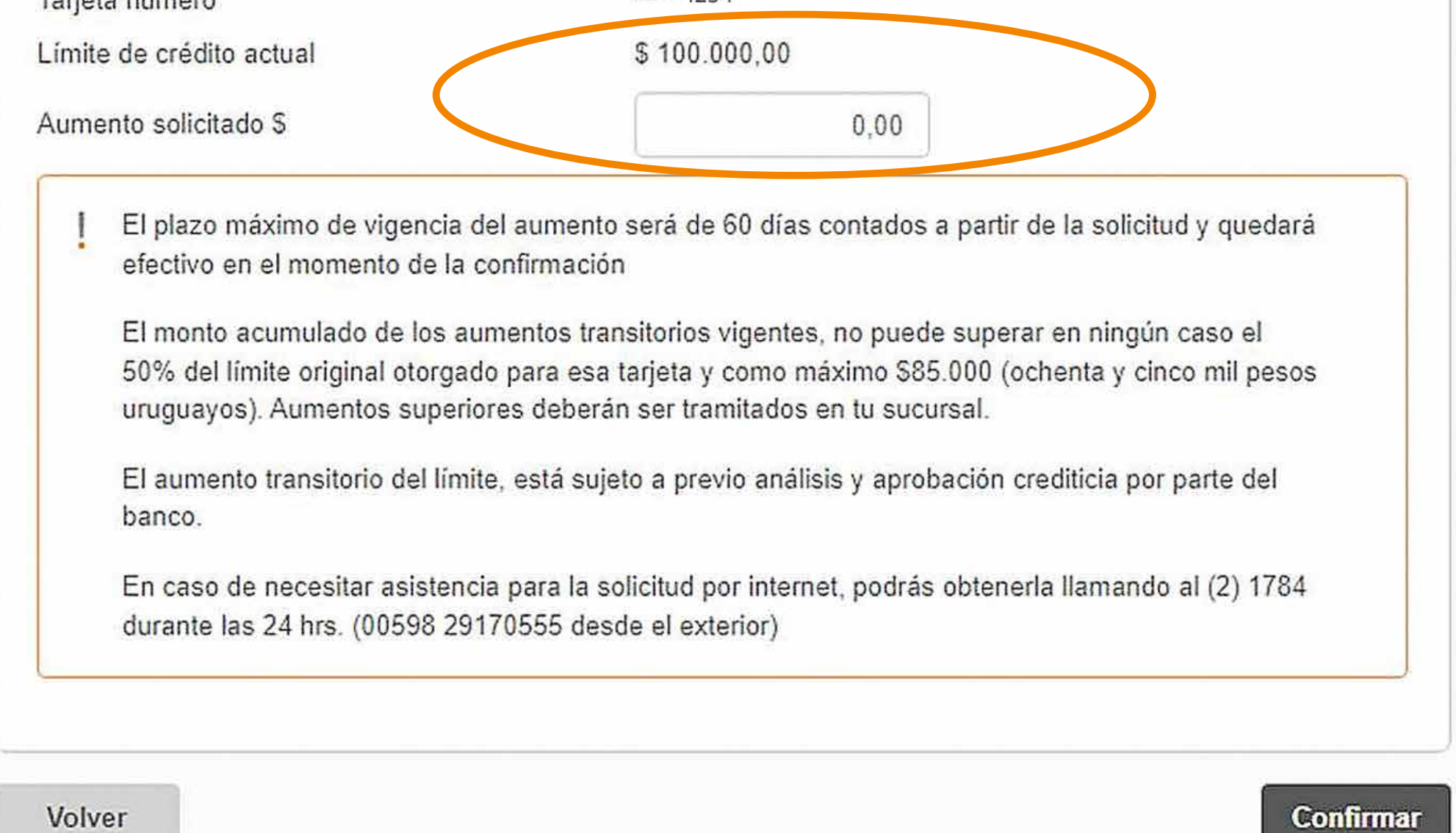

#### 4. iConfirmá y listo!

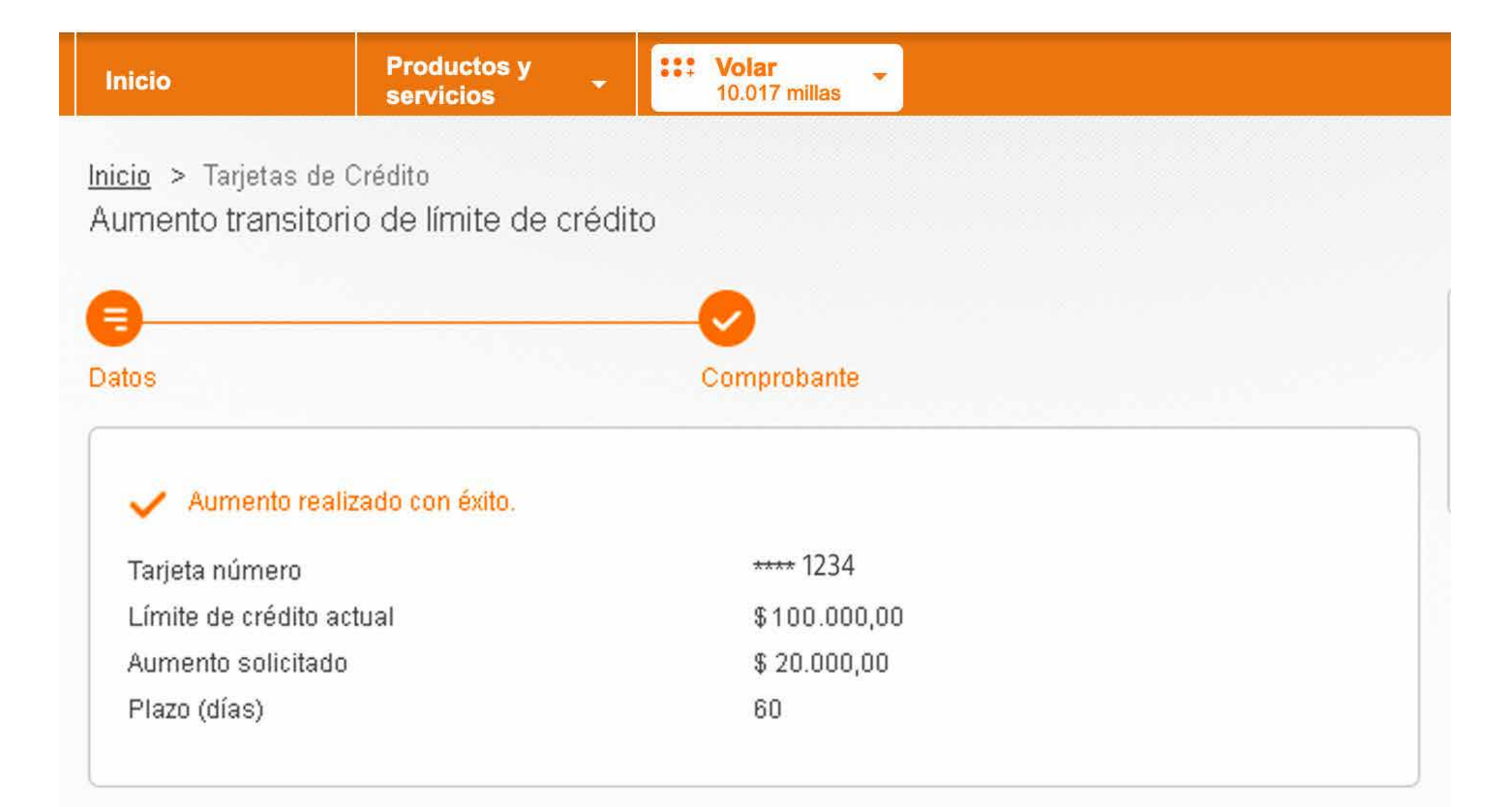

| ŧ, | Imprimir | Guardar PDF |
|----|----------|-------------|
|    |          |             |

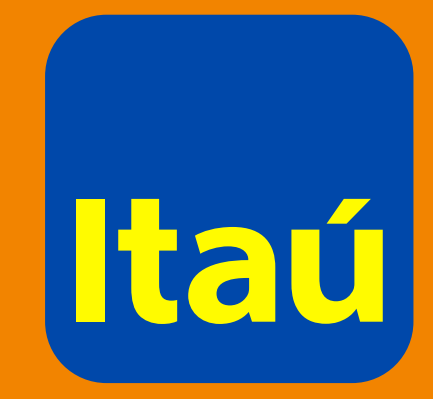

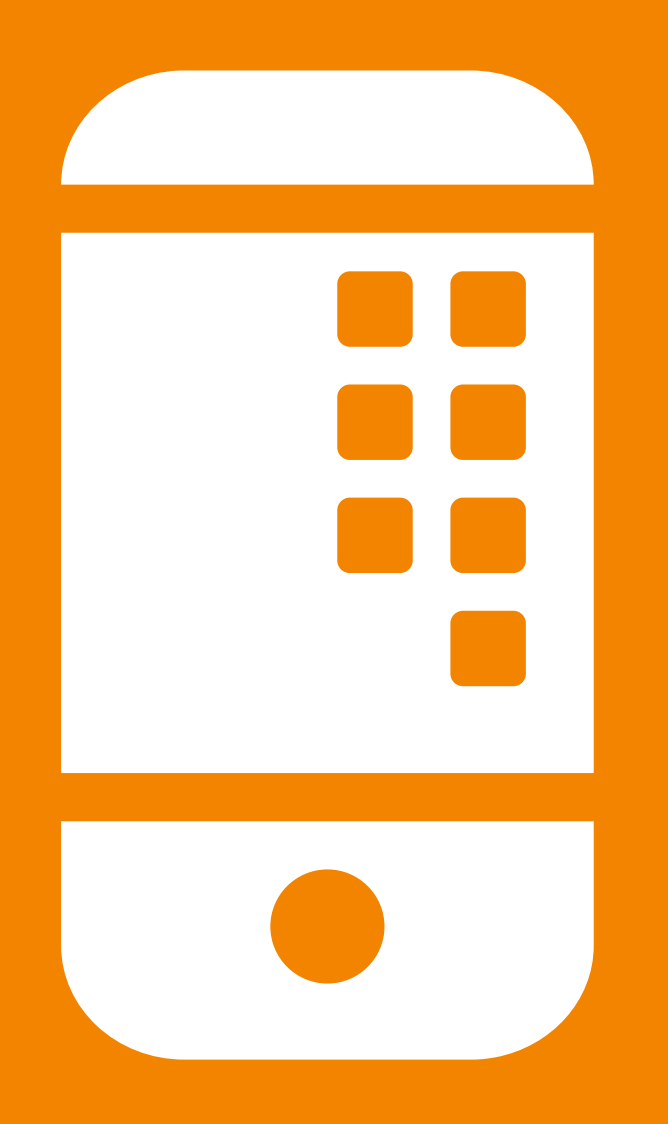

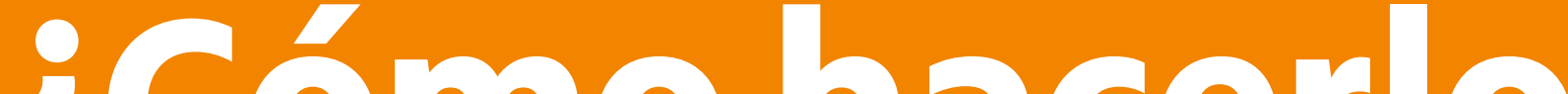

# ¿Cómo hacerlo desde la App Itaú?

- Ingresá en la app con tu documento y contraseña.
- 2. Seleccioná la opción servicios.

| 15:01                                   | •••• LTE 60 |  |  |  |  |
|-----------------------------------------|-------------|--|--|--|--|
| MS Hola María!<br>27.050 millas Itaú    | <u>ې</u> کې |  |  |  |  |
| cuenta<br>corriente                     | ver más ∽   |  |  |  |  |
| SUÁREZ MARÍA<br>nº 1234567              |             |  |  |  |  |
| saldo disponible<br>\$ <b>6.917</b> ,90 |             |  |  |  |  |
| ver movimientos                         | •<°         |  |  |  |  |
| • • •                                   |             |  |  |  |  |
| ¿Querés un préstamo?                    |             |  |  |  |  |
| <b>VISA</b> Volar<br>**** 1234          | ver más 🏏   |  |  |  |  |
| SUÁREZ, MARÍA<br>Titular                |             |  |  |  |  |
| ver movimientos                         | pagar       |  |  |  |  |
| transferen                              | pagos volar |  |  |  |  |

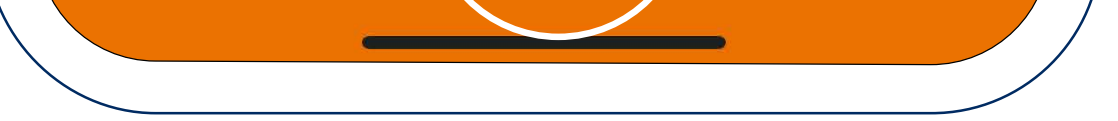

# **3.** Elegí la opción tarjetas.

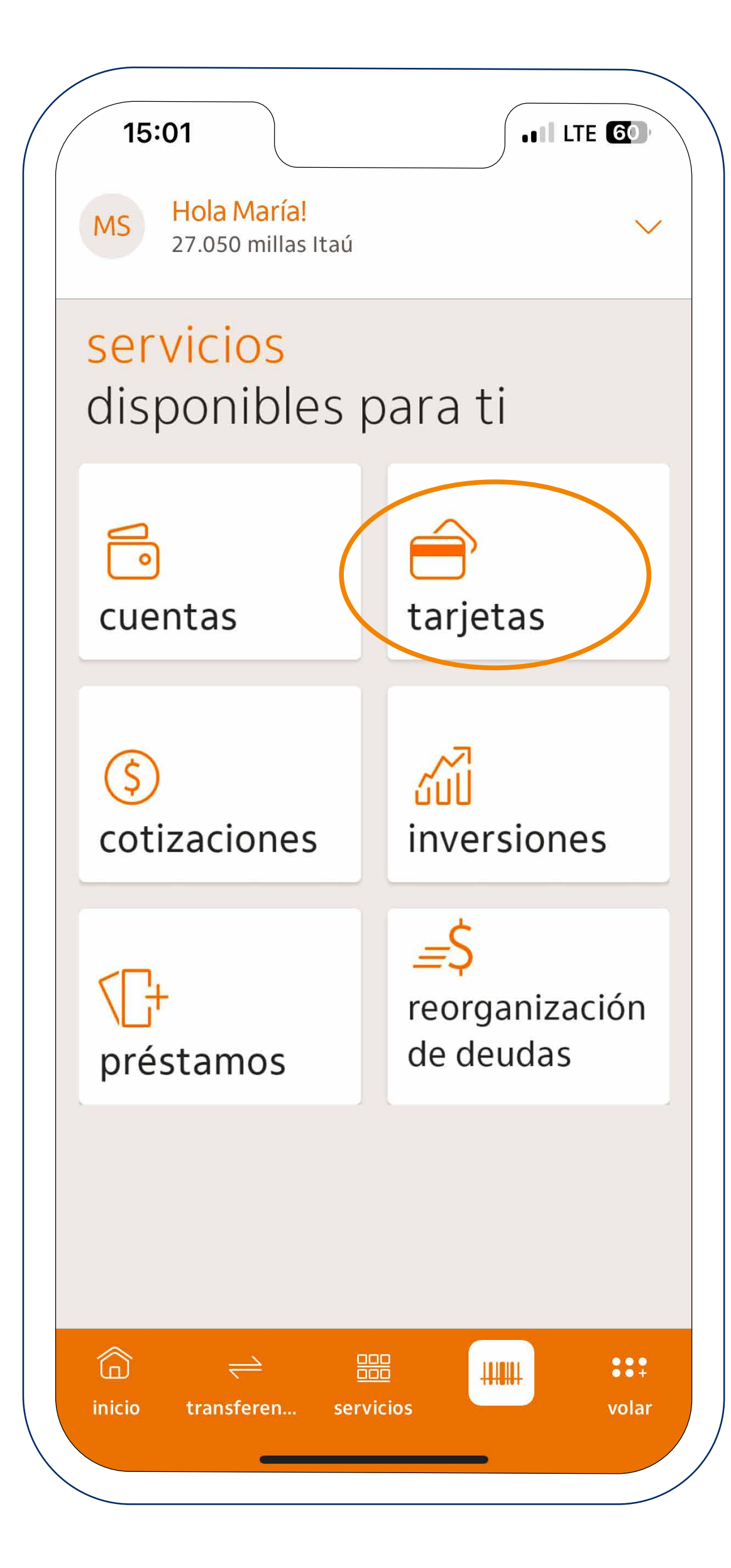

# **4.** Luego seleccioná aumento de límite.

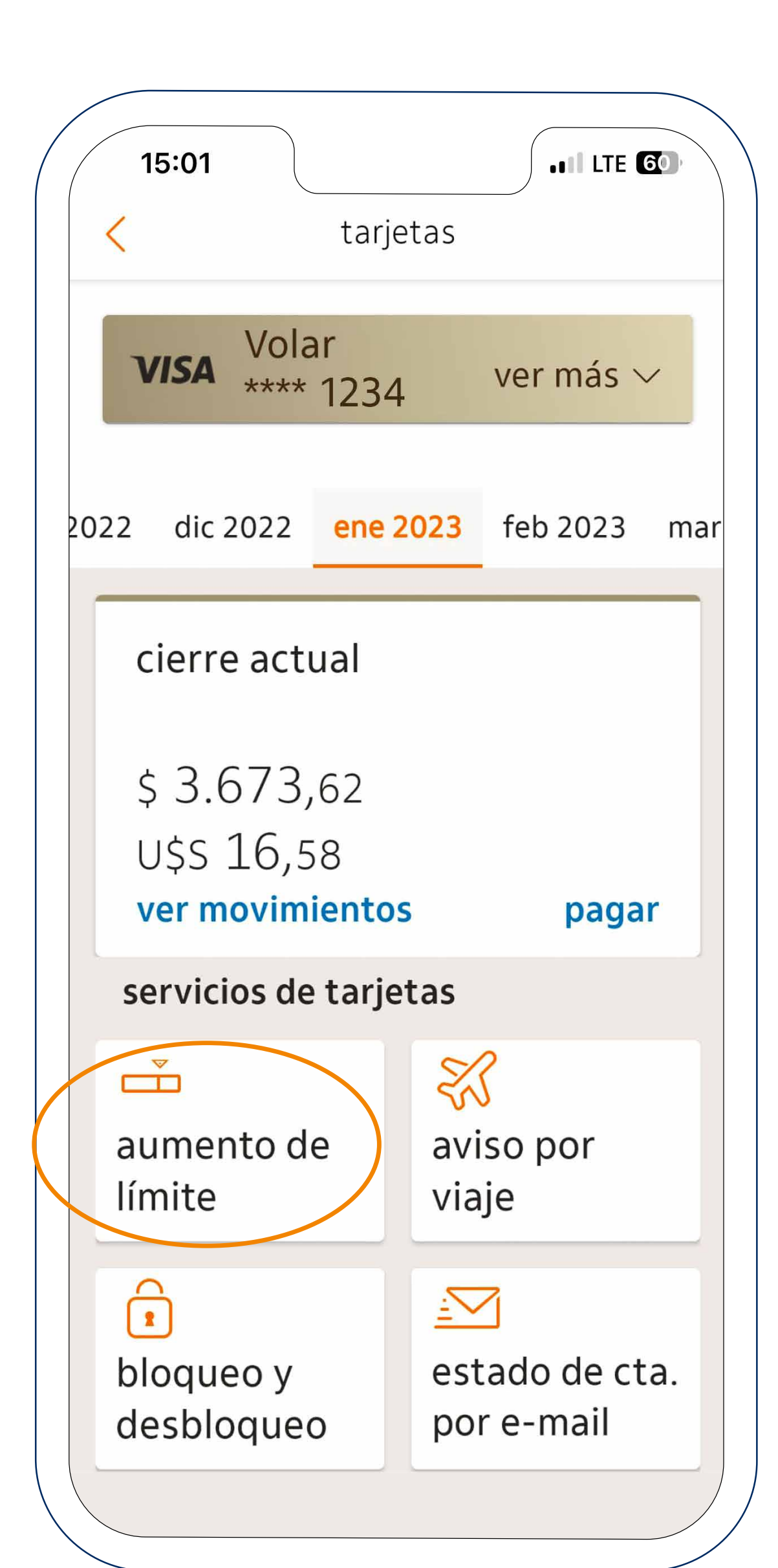

# **5.** Por último, seleccioná el **nuevo límite** para tu tarjeta de crédito.

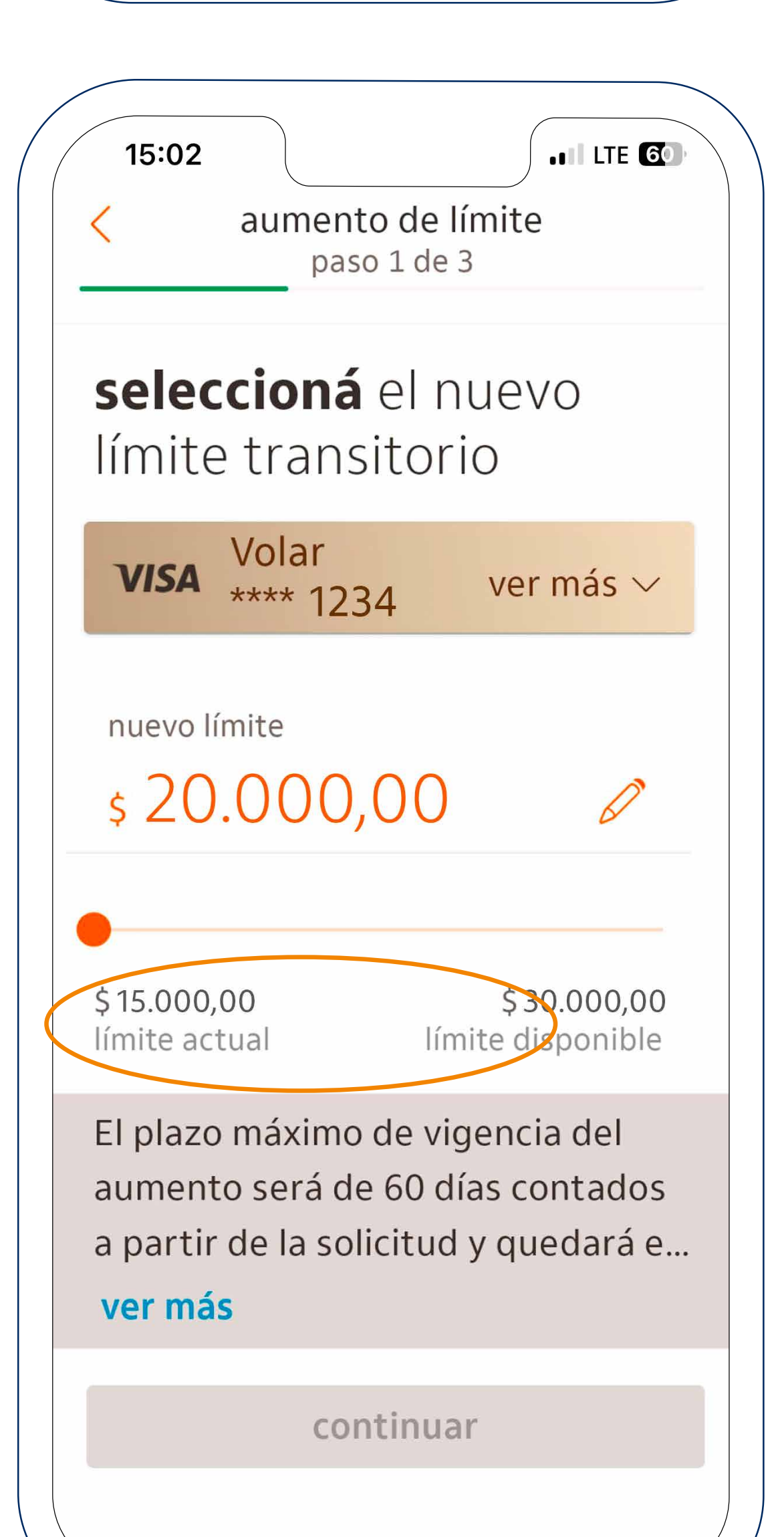

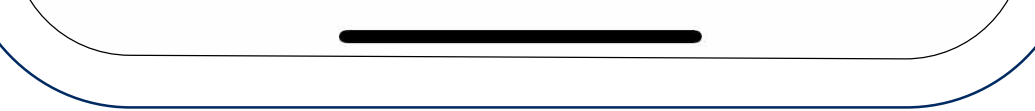

# **6.** Presioná continuar, confirmá y listo!

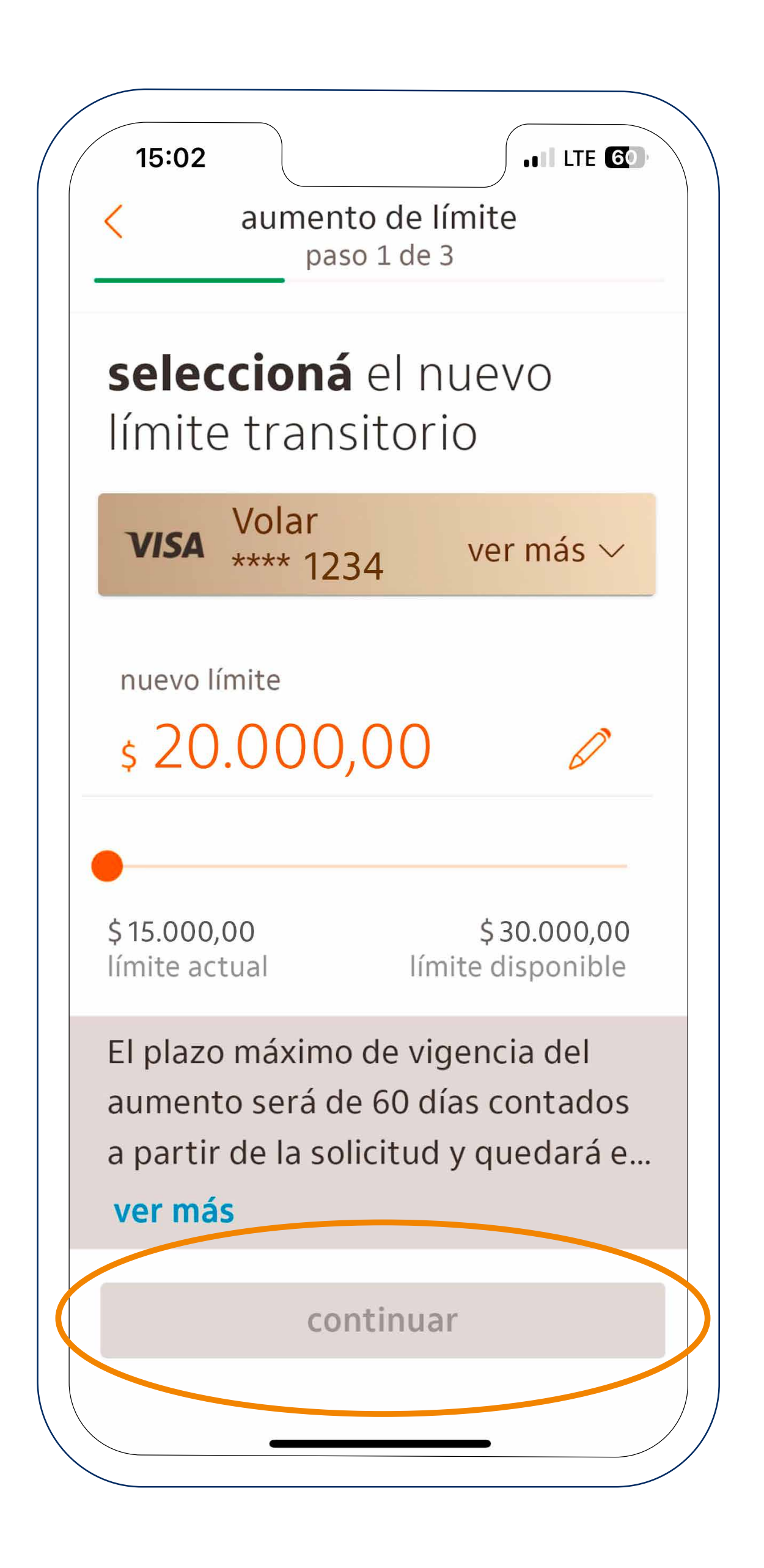